## Guías de Ayuda Modificar El Monto de Factura Ingrese a sil de ir a Servicios Online a

Ingrese a sii.cl e ir a Servicios Online a la opción "Factura Electrónica", en "Sistema de facturación gratuito del SII"; menú de "Emisión de documentos tributarios electrónicos (DTE)".

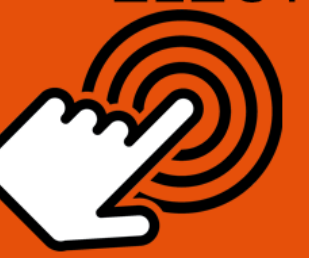

¿Cómo modificar Monto de una Factura Electrónica (Nota de Débito)?

PASO

Ingrese a Nota de Débito Electrónica

Emisión de Notas de Débito

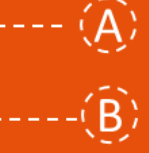

Seleccionar **"NOTA DE DÉBITO PARA** DOCUMENTOS EMITIDOS A TRAVÉS DEL PORTAL SII".

Seleccionar **"NOTA DE DÉBITO PARA DOCUMENTOS NO EMITIDOS A TRAVÉS DEL PORTAL SII"**.

Seleccionar la empresa bajo la cual requiere emitir documento.

Seleccionar **"NOTA DE DÉBITO PARA** DOCUMENTOS EMITIDOS A TRAVÉS DEL PORTAL SII".

Seleccionar **"NOTA DE DÉBITO PARA DOCUMENTOS NO EMITIDOS A TRAVÉS DEL PORTAL SII"**.

Seleccionar la opción "GENERAR NOTA DE DÉBITO PARA CORREGIR MONTOS".

Corregir montos según lo requiera. Es obligatorio ingresar la Razón de Referencia, una vez corregidos los datos VALIDAR Y VISUALIZAR.

Ingresadas las correcciones, revise la Nota de Débito Electrónica. Si está de acuerdo con el documento, firme y envíelo al SII

Si el cliente es un receptor electrónico autorizado, recibirá una copia del documento por correo electrónico.

Seleccionar opción

Modificar Nota de Débito Electrónica

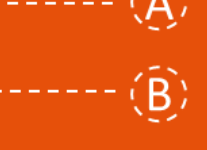

Documento Emitido

Corrección de Montos

Firma y Envío

Copia e Impresión

Para ver más detalles en cada paso, revisar las páginas a continuación.

### NOTA DE DÉBITO ELECTRÓNICA

#### MODIFICA EL MONTO DE UNA FACTURA, FACTURA NO AFECTA O EXENTA ELECTRÓNICA

#### Paso 1.

Debe ingresar al menú "Facturación electrónica", "Sistema de facturación gratuito del SII", luego desplegar el menú "Emisión de documentos tributarios electrónicos (DTE) y finalmente hacer click en la opción "Nota de débito electrónica".

| Ingresar a Mi Sii                                                                                                    |                                                                                                    |                                                                                                    | Contacto •         |           |  |  |  |
|----------------------------------------------------------------------------------------------------|----------------------------------------------------------------------------------------------------|----------------------------------------------------------------------------------------------------|--------------------|-----------|--|--|--|
| Servicio de<br>Impuestos<br>Internos                                                                                                    |                                                                                                    | Mi Sii                                                                                                    | Servicios online - | Ayuda     |  |  |  |
| Home / Servicios online / Factura electrónio                                                                                                    | a / Sistema de facturación gratuito del SII                                                                                                    |                                                                                                    |                    |           |  |  |  |
| Servicios online                                                                                                    | Sistema de facturación gratuito del                                                                                                    | SII                                                                                                    |                    | Compartir |  |  |  |
| Clave secreta y Representantes                                                                                                    | Para acceder a las opciones identificadas con (*), debe contar o                                                                                                    | Para acceder a las opciones identificadas con (*), debe contar con certificado digital y tener configurado su computador |                    |           |  |  |  |
| RUT e Inicio de actividades                                                                                                    | Inscribase aquí                                                                                                    |                                                                                                    |                    |           |  |  |  |
| Solicitudes y Actualización de vinformación                                                                                                    | Emisión de documentos tributarios electrónicos (DTE) (*)                                                                                                    |                                                                                                    |                    | $\odot$   |  |  |  |
| Factura electrónica          Conozca sobre Factura Electrónica          Sistema de facturación gratuito del Sil          Sistema de facturación de mercado          Revisar validez y contenido          Consulta de contribuyentes          Boletas de honorarios electrónicas | <ul> <li>Factura electrónica</li> <li>Factura No afecta o exenta electrónica</li> <li>Nota de crédito electrónica</li> <li>Nota de débito electrónica</li> <li>Guía de despacho electrónica</li> <li>Factura de compra electrónica</li> <li>Liquidación factura electrónica</li> <li>Factura electrónica con crédito de empresas constr</li> <li>Emitir DTE a partir de borradores</li> </ul> | uctoras                                                                                                    |                    |           |  |  |  |
| Declaraciones juradas v                                                                                                    | Historial de DTE y respuesta a documentos recibidos (*)                                                                                                    |                                                                                                    |                    | $\odot$   |  |  |  |
| Infracciones y Condonaciones                                                                                                    | Administración de libros de compras y ventas (*)                                                                                                    |                                                                                                    |                    | ۲         |  |  |  |
| Término de giro v                                                                                                    | Seleccione la empresa con la que desea operar (*)                                                                                                    |                                                                                                    |                    |           |  |  |  |
| Herencias 🗸                                                                                                    | Consultas de recepción de DTE y libros en el SII                                                                                                    |                                                                                                    |                    | $\odot$   |  |  |  |
| Avalúos y Contribuciones de bienes 🗸<br>raíces                                                                                                    | Actualización y mantención de datos de la empresa (*)                                                                                                    |                                                                                                    |                    | 0         |  |  |  |

Recuerde que para la emisión de documentos tributarios electrónicos debe contar con certificado digital y tener configurado su equipo.

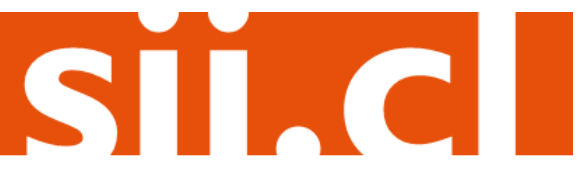

#### Paso 2.

Si el documento de referencia corresponde a uno emitido a través del "Sistema de facturación gratuito del SII", debe seleccionar la opción "NOTA DE DÉBITO PARA DOCUMENTOS EMITIDOS A TRAVÉS DEL PORTAL SII". En caso contrario, si el documento fue emitido a través de otro medio, debe seleccionar la opción "NOTA DE DÉBITO (en blanco) PARA DOCUMENTOS NO EMITIDOS POR EL PORTAL SII. Ej. Documentos en Papel".

| INNOVAMO<br>SIMPLIFICAR 1                    | DS P/                  | ARA<br>a día           |                         |       | sii                      | a stomacto indexersi | and the data in the             | Y                        | X                   |                                 |
|----------------------------------------------|------------------------|------------------------|-------------------------|-------|--------------------------|----------------------|---------------------------------|--------------------------|---------------------|---------------------------------|
| Prefiere el nuev                             | o sii.cl               | $\rightarrow$          |                         | Bien  | VENDOU STATEMENT STATE   | -                    | and and                         |                          |                     |                                 |
| Servicio de<br>Impuestos<br>Internos         |                        |                        |                         |       |                          |                      | Identificar Nu<br>Contribuyente | evo Cerrar<br>Sesión     | 11 0                | 🗈 🔊 🔎                           |
| Mi SII         Registro de<br>Contribuyentes | impuestos<br>Mensuales | Factura<br>Electrónica | Boleta de<br>Honorarios | Renta | Declaraciones<br>Juradas | Bienes<br>Raíces     | Situación<br>Tributaria         | Tasación de<br>Vehículos | Libros<br>Contables | Infracciones y<br>Condonaciones |
| sted está en: >                              |                        |                        |                         |       |                          |                      |                                 |                          |                     | Empresa                         |

#### EMISIÓN DE NOTAS DE DÉBITO ELECTRÓNICAS

La emisión de Notas de Débito está habilitada para hacer notas de débito a Documentos Tributarios Electrónicos

NOTA DE DÉBITO PARA DOCUMENTOS EMITIDOS A TRAVÉS DEL PORTAL SII

DOTA DE DÉBITO (en blanco) PARA DOCUMENTOS NO EMITIDOS POR EL PORTAL SII. Ej. Documentos en Papel

Al seleccionar cualquiera de las dos opciones, previamente debe haber iniciado sesión con Rut y clave del contribuyente o representante legal.

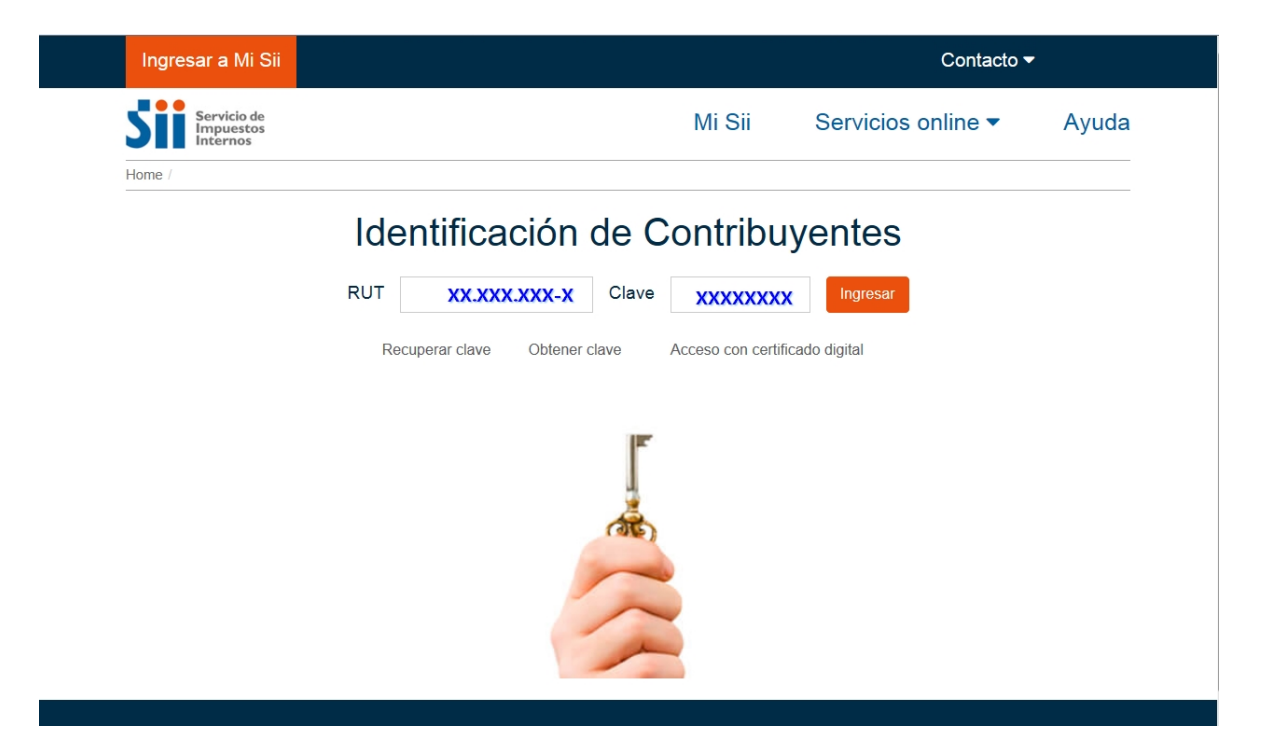

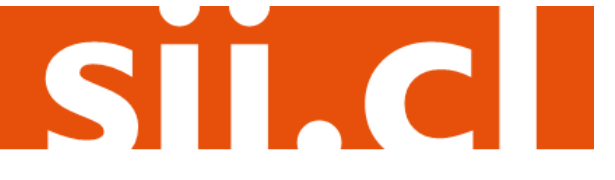

Paso 3.A. (NOTA DE DÉBITO PARA DOCUMENTOS EMITIDOS A TRAVÉS DEL PORTAL SII)

En caso que esté registrado en más de una empresa, debe seleccionar la razón social bajo la cual requiere en itir el documento.

|                                                                                  |                                                                     |                                                            | CIIII                               | CII                            |                           |                                        |                             | 0                                 |                          |                    |                                 |           |
|----------------------------------------------------------------------------------|---------------------------------------------------------------------|------------------------------------------------------------|-------------------------------------|--------------------------------|---------------------------|----------------------------------------|-----------------------------|-----------------------------------|--------------------------|--------------------|---------------------------------|-----------|
| 2                                                                                |                                                                     | F                                                          |                                     | EPAREN                         | ONOS                      | SII 100*                               | there a                     |                                   | ERIENCIA                 | ŀ,                 |                                 |           |
|                                                                                  |                                                                     | CHA.                                                       |                                     | 1                              |                           |                                        | -                           | 18                                | IGAMOS INN               | OVANDO J           | UNTOS: NOVE                     | NORE 2016 |
|                                                                                  | vicio de<br>ruestos<br>ormos                                        |                                                            |                                     |                                |                           |                                        |                             | Identificar M<br>Contribuyer      | ivevo Cen<br>Ne Ses      | ión 🛅              | 000                             | 90        |
|                                                                                  | Registro de<br>Contribuyentes                                       | Impuestos<br>Mensusies                                     | Facture<br>Decision                 | Boleta de<br>Honorarios        | Rente                     | Dedandores<br>Jurades                  | Bares<br>Reises             | Silvesión-<br>Tributeria          | Tasación de<br>Vehículos | Libra<br>Contables | Infractiones y<br>Condonaciones |           |
| ted està en: )                                                                   |                                                                     |                                                            |                                     |                                |                           |                                        |                             |                                   |                          |                    |                                 |           |
| ELECCIÓN<br>esta página lor<br>importante:<br>ra identificar o<br>vario autoriza | DE EMPF     susuarios autor     s la empresa co     do y presione e | CESA<br>Itados selecci<br>in la que dese<br>il botón Envia | onan una emp<br>a trabajar en<br>r. | oresa para tri<br>el Portal de | ibajar en e<br>Fecturació | el Portal de Factu<br>ón Electrónica d | ración Elec<br>el SII, sele | drónica del Sil<br>ecciónelo de l | l.<br>a lista de erro    | preses que l       | o han registrado                | como      |
| Empres                                                                           | 85                                                                  |                                                            | SOCIE                               | DAD DE PR                      | UEBA                      |                                        |                             |                                   |                          |                    |                                 |           |
| Env                                                                              | iar Limpiar                                                         | 3                                                          |                                     |                                |                           |                                        |                             |                                   |                          |                    |                                 |           |

**Paso 3.B.** (NOTA DE DÉBITO (en blanco) PARA DOCUMENTOS NO EMITIDOS POR EL PORTAL SII. Ej. Documentos en Papel).

Debe seleccionar previamente la empresa bajo la cual requiere emitir el documento, en el siguiente enlace.

| Ingresar a Mi Sii                                                  |                                                                                                    |            |
|--------------------------------------------------------------------|----------------------------------------------------------------------------------------------------|------------|
| Servicio de<br>Impuestos<br>Internos                               | Mi Sii Servicios online - Ayuda Contac                                                                                                    | oto 🔻      |
| Home / Servicios online / Factura electrónic                       | a / Sistema de facturación gratuito del SII                                                                                                    |            |
| Servicios online                                                   | Sistema de facturación gratuito del SII                                                                                                    | npartir    |
| Clave secreta y Representantes velectrónicos                       | Para acceder a las opciones identificadas con (*), debe tener configurado su computador y para ello conta certificado digital, se recomienda centralizar su certificado digital . | ir con     |
| RUT e Inicio de actividades 🗸 🗸 🗸                                  | Inscribase aquí                                                                                                    |            |
| Solicitudes y Actualización de                                     |                                                                                                    |            |
| actura electrónica                                                 | Emisión de documentos tributarios electrónicos (DTE) (*)                                                                                                    | $\odot$    |
| Conozca sobre Factura Electrónica                                  | Historial de DTE y respuesta a documentos recibidos (*)                                                                                                    | 0          |
| <ul> <li>Sistema de facturación gratuito<br/>del SII</li> </ul>    | Administración de libros de compras y ventas (*)                                                                                                    | $\odot$    |
| Sistema de facturación de mercado                                  | Seleccione la empresa con la que desea operar (*)                                                                                                    |            |
| <ul> <li>Consultas DTE</li> </ul>                                  |                                                                                                    |            |
| <ul> <li>Registro de Aceptación o Reclamo<br/>de un DTE</li> </ul> | Consultas de recepción de DTE y libros en el SII                                                                                                    | 0          |
| <ul> <li>Consulta de contribuyentes</li> </ul>                     | Actualización y mantención de datos de la empresa (*)                                                                                                    | $\odot$    |
| Boletas de honorarios electrónicas 🗸 🗸                             | Cesión de factura electrónica                                                                                                    | 0          |
| ibros contables electrónicos 🗸 🗸                                   |                                                                                                    |            |
| npuestos mensuales 🗸 🗸                                             | Respaldo de DTE y/o IECV                                                                                                    | $\bigcirc$ |
| )eclaraciones juradas 🗸 🗸 🗸                                        | Sistema de tributación simplificada                                                                                                    | 0          |
| Declaración de renta 🗸 🗸 🗸                                         |                                                                                                    |            |
| nfracciones, Pago de giros y 🗸 🗸                                   | Sistema de contabilidad completa                                                                                                    | 0          |
| "érmino de giro 🗸 🗸                                                | Avudas                                                                                                    |            |
| ituación tributaria 🗸 🗸                                            | / ywww                                                                                                    |            |
| Herencias 🗸                                                        |                                                                                                    |            |
| Avalúos y Contribuciones de bienes 🗸 🗸                             | Preguntas Folletería Más información                                                                                                    |            |
| lasación fiscal de vehículos 🗸 🗸 🗸                                 | Frecuentes                                                                                                    |            |

SIC

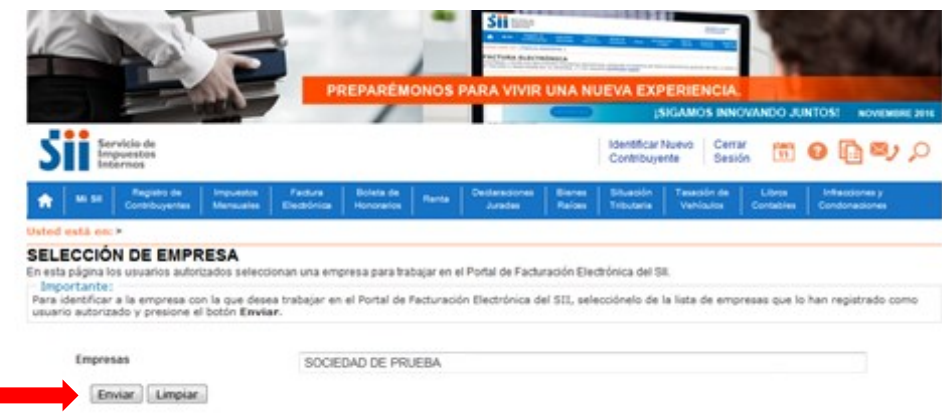

#### Paso 4.A. (NOTA DE DÉBITO PARA DOCUMENTOS EMITIDOS A TRAVÉS DEL PORTAL SII)

La emisión de Notas de Débito Electrónicas se encuentra normada por la regla general de emisión de Notas de Crédito y Débito, establecida en el Art. 57 del D.L. Nº 825 y en el Art. 71 del Reglamento de la Ley sobre Impuesto a las Ventas y Servicios, por lo que para hacer Notas de Débito Electrónicas debe seleccionar el Documento Tributario emitido que será modificado.

| BECKRINGL ~ *         Backin Social ~ *         Documento ~ *         Folio ~ *         Folio ~ *                                                                                                    | seleccionad      | a un usuario autorizado puede revisar, ord                                                                                      | DS EMITIDOS<br>denar, buscar, listar, obtener o | topias y administrar los Documentos 1                                      | ributarios Ek | ectrónicos e | mitidos por el contrib |
|----------------------------------------------------------------------------------------------------|------------------|----------------------------------------------------------------------------------------------------|-------------------------------------------------|----------------------------------------------------------------------------|---------------|--------------|------------------------|
| 3 MINERA LOS PELAMIRES     Note de Credito Electronica     42     2016-11-09     1100000 Dente<br>Bank       3 MINERA LOS PELAMIRES     Note de Credito Electronica     41     2016-11-09     1100000 Dente<br>Bank       3 MINERA LOS PELAMIRES     Patura Electronica     216     2016-11-09     1100000 Dente<br>Bank       3 MINERA LOS PELAMIRES     Patura Electronica     214     2016-11-09     1100000 Dente<br>Bank       3 MINERA LOS PELAMIRES     Patura Electronica     214     2016-11-09     1100000 Dente<br>Bank       5 EXTRANLEROS SIN RUT     Patura Electronica     20     2016-11-09     110000 Dente<br>Bank       7 SOCIEDAD DE PRUEBA     Patura Electronica     205     2016-11-02     110740 Bank       7 SOCIEDAD DE PRUEBA     Patura Electronica     205     2016-10-27     14070 Bank       1 8 EDUARDO GORZALEZ MENOEZ     Patura Electronica     30     2016-10-27     14070 Bank       1 8 EDUARDO GORZALEZ MENOEZ     Patura Electronica     30     2016-10-27     14070 Bank       1 9 EDUARDO GORZALEZ MENOEZ     Patura Electronica     30     2016-10-27     14070 Bank       1 9 EDUARDO GORZALEZ MENOEZ     Patura Electronica     30     2016-10-24     2017900 Dinge       1 9 EDUARDO GORZALEZ MENOEZ     Patura Electronica     302     2016-10-24     2017900 Dinge       1 9 EDUARDO GORZALEZ                                                                                                    | Detaile BEC      | iptor. A T Razón Social A T                                                                                                    |                                                 | Documento 🗠 🖘                                                              | Eolio 🗠 🗢     | Eecha 🗠 🔻    | Monto A T Estad        |
| 3 MMERA LOS PELAMIRES Nota de Credio Biestoniae 41 2016/13-09 1190000 Biestoniae<br>3 MMERA LOS PELAMIRES Patres Electroniae 216 2016/13-09 1190000 Biestoniae<br>3 MMERA LOS PELAMIRES Patres Electroniae 216 2016/13-09 1190000 Biestoniae<br>5 EXTRANALEROS SIN RUT Patres Electroniae 226 2016/13-09 1190000 Biestoniae<br>7 5000EDA DE PRUEBA Patres Electroniae 205 2016/13-29 4176 Diam<br>7 5000EDA DE PRUEBA Patres Electroniae 205 2016/13-29 4176 Diam<br>7 5000EDA DE PRUEBA Patres Electroniae 205 2016/13-29 4176 Diam<br>7 5000EDA DE PRUEBA Patres Electroniae 205 2016/13-29 11976 Biestoniae<br>1 9 EDUARDO GORZALEZ MENOEZ Patres Electroniae 202 2016/13-29 11976 Biestoniae<br>1 9 EDUARDO GORZALEZ MENOEZ Nota de Credio Electroniae 202 2016/13-29 11976 Biestoniae<br>1 9 EDUARDO GORZALEZ MENOEZ Patres Electroniae 202 2016/13-29 11976 Biestoniae<br>1 9 EDUARDO GORZALEZ MENOEZ Patres Electroniae 202 2016/13-29 11976 Biestoniae<br>1 9 EDUARDO GORZALEZ MENOEZ Patres Electroniae 202 2016/13-29 11976 Biestoniae<br>1 9 EDUARDO GORZALEZ MENOEZ Patres Electroniae 202 2016/13-29 11976 Biestoniae<br>1 9 EDUARDO GORZALEZ MENOEZ Patres Electroniae 202 2016/13-29 11976 Biestoniae<br>1 9 EDUARDO GORZALEZ MENOEZ Patres Electroniae 202 2016/13-29 11976 Biestoniae<br>1 9 EDUARDO GORZALEZ MENOEZ Patres Electroniae 202 2016/13-29 20177900 Diam<br>1 8 EDUARDO GORZALEZ MENOEZ Patres Electroniae 202 2016/13-29 20177900 Diam<br>1 8 EDUARDO GORZALEZ MENOEZ Patres Electroniae 202 2016/13-29 20177900 Diam<br>1 8 EDUARDO GORZALEZ MENOEZ Patres Electroniae 202 2016/13-29 20177900 Diam<br>1 8 EDUARDO GORZALEZ MENOEZ Patres Electroniae 202 2016/13-29 20177900 Diam<br>1 8 EDUARDO GORZALEZ MENOEZ Patres Electroniae 202 2016/13-29 20177900 Diam<br>2 8 EDUARDO GORZALEZ MENOEZ PATRES Electroniae 202 2016/13-29 20177900 Diam<br>2 8 EDUARDO GORZALEZ MENOEZ PATRES Electroniae 202 2016/13-29 20177900 Diam<br>2 8 EDUARDO GORZALEZ MENOEZ PATRES ELECTRONIA PATRES ELECTRONIA PATRES ELECTRONIA PATRES ELECTRONIA PATRES ELECTRONIA PATRES ELECTRONIA PATRES ELECTRONIA PATRES ELECTRONIA PATRES ELECTRONIA PATRES ELECTRO | 8                | 3 MINERA LOS PELAMBRES                                                                                                    |                                                 | Note de Credito Electronice                                                | 42            | 2016-11-09   | 1180800 Doort          |
| 3 MINERA LOS PELAMIBRES     Faiture Electronica     215     2016-11-09     T1000066       3 MINERA LOS PELAMIBRES     Faiture Electronica     214     2016-11-09     T1000066       5 EXTRANALEROS SIN INUT     Faiture Electronica     22     2016-11-09     T100006       5 EXTRANALEROS SIN INUT     Faiture Electronica     20     2016-11-09     T100006       7 SOCIEDAD DE MINERA     Faiture Electronica     205     2016-11-02     4176       7 SOCIEDAD DE MINERA     Faiture Electronica     204     2016-11-02     18176       7 SOCIEDAD DE MINERA     Faiture Electronica     204     2016-10-21     18176       1 9 EDUARDO GONZALEZ MENDEZ     Faiture Electronica     31     2016-10-21     18176       1 9 EDUARDO GONZALEZ MENDEZ     Faiture Electronica     32     2016-10-21     20171000       1 9 EDUARDO GONZALEZ MENDEZ     Faiture Electronica     32     2016-10-24     20171000       1 9 EDUARDO GONZALEZ MENDEZ     Faiture Electronica     32     2016-10-24     20171000       1 9 EDUARDO GONZALEZ MENDEZ     Faiture Electronica     32     2016-10-24     20171000                                                                                                    | 8                | 3 MINERA LOS PELAMORES                                                                                                    |                                                 | Note de Credito Electronica                                                | 41            | 2016-11-09   | 11808668 Doour         |
| 3 MINERA LOS PELAMBRES     Fatura Electronica     214 2016-11-09     1100000     0000     0000     0000     0000     0000     0000     0000     0000     0000     0000     0000     0000     0000     0000     0000     0000     0000     0000     0000     0000     0000     0000     0000     0000     0000     0000     0000     0000     0000     0000     0000     0000     0000     0000     0000     0000     0000     0000     0000     0000     0000     0000     0000     0000     0000     0000     0000     0000     0000     0000     0000     0000     0000     0000     0000     0000     0000     0000     0000     0000     0000     0000     0000     0000     0000     0000     0000     0000     0000     0000     0000     0000     0000     0000     0000     0000     0000     0000     0000     0000     0000     0000     0000     0000     0000     0000     0000     0000     0000     0000     0000     0000     0000     0000     0000     0000     0000     0000     0000     0000     0000     0000     0000     0000     0000     0000     0000     0000     0000     0000     0000     0000     0000     0000     0000     0000     0000     0000     0000     0000     0000     0000     0000     0000     0000     0000     0000     0000     0000     0000     0000     0000     0000     0000     0000     0000     0000     0000     0000     0000     0000     0000     0000     0000     0000     0000     0000     0000     0000     0000     0000     0000     0000     0000     0000     0000     0000     0000     0000     0000     0000     0000     0000     0000     0000     0000     0000     0000     0000     0000     0000     0000     0000     0000     0000     0000     0000     0000     0000     0000     0000     0000     0000     0000     0000     0000     0000     0000     0000     0000     0000     0000     0000     0000     0000     0000     0000     0000     0000     0000     0000     0000     0000     0000     0000     0000     0000     0000     0000     0000     00000     0000     0000     0000     0000     0000     0000     0000                                                        | 3                | 3 MINERA LOS PELAMORES                                                                                                    |                                                 | Factura Electronica                                                        | 218           | 2016-11-09   | 11808668 Doourn        |
| S EXTRANJEROS SIN RUT         Patura de Compra         2         2016-11-03         10000         Disar<br>for desancia           r         SOCIEDAD DE IPRUEBA         Fadura Electronica         205         2016-11-02         476         Disar<br>for desancia           r         SOCIEDAD DE IPRUEBA         Fadura Electronica         204         2016-11-02         476         Disar<br>for desancia           r         SOCIEDAD DE IPRUEBA         Fadura Electronica         204         2016-10-02         1876         Disar<br>for desancia         204         2016-10-02         1876         Disar<br>for desancia         Disar<br>for desancia         203         2016-10-02         1876         Disar<br>for desancia         Disar<br>for desancia         202         2016-10-02         1876         Disar<br>for desancia         Disar<br>for desancia         202         2016-10-02         1800         Disar<br>for desancia         Disar<br>for desancia         202         2016-10-02         2077000         Disar<br>for desancia         Disar<br>for desancia         202         2016-10-02         2077000         Disar<br>for desancia         202         2016-10-02         2077000         Disar<br>for desancia         Disar for desancia         202         2016-10-02         2077000         Disar<br>for desancia         Disar for desancia         202         2016-10-02         2077000 <t< td=""><td>8</td><td>3 MINERA LOS PELAMORES</td><td></td><td>Fecture Electronice</td><td>214</td><td>2016-11-09</td><td>11000000 Doourn</td></t<>                                                                                                    | 8                | 3 MINERA LOS PELAMORES                                                                                                    |                                                 | Fecture Electronice                                                        | 214           | 2016-11-09   | 11000000 Doourn        |
| 7         500EEAA DE PRUEBA         Fadura Electronica         205         2016-11-02         476         Deam           7         500EEAA DE PRUEBA         Fadura Electronica         204         2016-11-02         476         Deam           7         500EEAA DE PRUEBA         Fadura Electronica         204         2016-11-02         11764         Deam           1         9 EDUARDO GORZALEZ MENOEZ         Fadura Electronica         38         2016-10-25         11006         Deam           1         9 EDUARDO GORZALEZ MENOEZ         Nota de Credito Electronica         38         2016-10-24         2017000         Deam           1         9 EDUARDO GORZALEZ MENOEZ         Fadura Electronica         202         2016-10-24         2017000         Deam           1         9 EDUARDO GORZALEZ MENOEZ         Fadura Electronica         202         2016-10-24         2017000         Deam           1         9 EDUARDO GORZALEZ MENOEZ         Fadura Electronica         202         2016-10-24         2017000         Deam           1         9 EDUARDO GORZALEZ MENOEZ         Fadura Electronica         202         2016-10-24         2017000         Deam           1         9 EDUARDO GORZALEZ MENOEZ         Fadura Electronica         202         2017000                                                                                                    | 8                | 5 EXTRANJEROS SIN RUT                                                                                                    |                                                 | Factura de Compra                                                          | 2             | 2016-11-03   | 10000 Doaum            |
| y SOCIEDAD DE PRUEBA     Fadura Elestonica 204 2016-11-02 18176 Biol     19 EDUARDO GONZALEZ MENDEZ     Fadura Elestonica 203 2016-10-27 148176 Biol     19 EDUARDO GONZALEZ MENDEZ     Nota de Gredio Electonica 38 2016-10-28 1930 Biol     19 EDUARDO GONZALEZ MENDEZ     Fadura Elestonica 202 2016-10-24 2017900 Biol     10 Electonica 202 2016-10-24 2017900 Biol     Tel 11 >>>      Filtro Contenido Grilla                                                                                                    | 2                | - BOCIEDAD DE PRUEBA                                                                                                    |                                                 | Factura Electronica                                                        | 205           | 2016-11-02   | 476 Doour              |
| 19 EDUARDO GONZALEZ MENDEZ     Fadura Electronica     19 EDUARDO GONZALEZ MENDEZ     Nota de Credito Electronica     19 EDUARDO GONZALEZ MENDEZ     Nota de Credito Electronica     19 EDUARDO GONZALEZ MENDEZ     Fadura Electronica     202 2016-10-24 2017900 Dean  Filtro Contenido Grilla  Filtro Contenido Grilla                                                                                                    | 8                | SOCIEDAD DE PRUEBA                                                                                                    |                                                 | Factura Electronica                                                        | 204           | 2016-11-02   | 18754 Doour            |
| 1 9 EDUARDO GONZALEZ MENDEZ NENDEZ Neta de Credio Electroniza 38 2016-10-25 1300 Bint<br>1 9 EDUARDO GONZALEZ MENDEZ Factura Electroniza 202 2016-10-24 2017000 Disar<br>1 6 E11 >> Filtro Contenido Grilla<br>Filtro Contenido Grilla                                                                                                    | 1                | 1 9 EDUARDO GONZALEZ MENDEZ                                                                                                    |                                                 | Fastura Elastronisa                                                        | 20.3          | 2016/10/27   | 148700 Doour           |
| 1 9 EDUARDO GONZALEZ MENDEZ Fedura Electronica 202 2016-10-24 20177000 Bonza<br>1 de 11                                                                                                    | 3                | S & EDUARDO GONZALEZ MENDEZ                                                                                                    |                                                 | Note de Condito Electronice                                                |               | 2016.10.24   | 1300 Doort             |
| Filtro Contenido Grilla<br>Informa Archino Ressalda Archino Tanto Archino Faral                                                                                                    | 2                |                                                                                                    |                                                 | East of Electronics                                                        |               | 2010.10.24   | Detrong Doole          |
| Filtro Contenido Grilla<br>Interna Archino Barnalda Archino Tanto Archino Faral                                                                                                    | Disting 1 de     | 11 2 22                                                                                                    |                                                 |                                                                            |               | 2010-10-24   | Enice                  |
| Include the party in the party in the party                                                  | 2<br>Página 1 de | 19 EDUARO GORDUEZ MENERZ<br>19 EDUARO GORDUEZ MENERZ<br>19 EDUARO GORDUEZ MENERZ<br>11 30<br>Filtro Contenido Grilla<br>Informa | e Archivo Respaldo                              | Note de Credito Electronice<br>Fecture Electronice<br>Archivo Textio Archi | De Excel      | 2016-10-24   | 267                    |
|                                                                                                    |                  | BUT RECEPTOR                                                                                                    |                                                 | PULL ULL ULL                                                               |               |              |                        |
| RAZÓN SOCIAL                                                                                                    |                  | RUT RECEPTOR<br>RAZÓN SOCIAL                                                                                                    |                                                 |                                                                            | iento.        |              |                        |

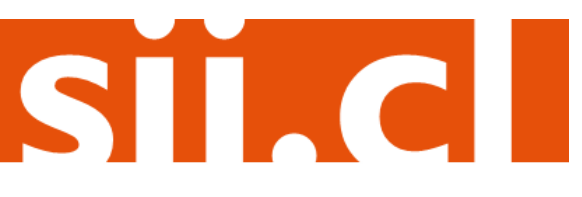

**Paso 4.B.** (NOTA DE DÉBITO (en blanco) PARA DOCUMENTOS NO EMITIDOS POR EL PORTAL SII. Ej. Documentos en Papel)

La emisión de Notas de Débito Electrónicas se encuentra normada por la regla general de emisión de Notas de Crédito y Débito, establecida en el Art. 57 del D.L. Nº 825 y en el Art. 71 del Reglamento de la Ley sobre Impuesto a las Ventas y Servicios. Debe rellenar la información del receptor, información del documento a corregir y razón de referencia. Una vez ingresada la información debe Validar y visualizar la Nota de Débito Electrónica

| Empresa                                                                                                    |               |             |                       |                                                                  |                                                                             |                                                                                                    |                                                                                               |                                        |            |           |
|----------------------------------------------------------------------------------------------------|---------------|-------------|-----------------------|------------------------------------------------------------------|-----------------------------------------------------------------------------|----------------------------------------------------------------------------------------------------|-----------------------------------------------------------------------------------------------|----------------------------------------|------------|-----------|
|                                                                                                    |               |             |                       |                                                                  |                                                                             |                                                                                                    |                                                                                               |                                        |            |           |
|                                                                                                    |               |             |                       |                                                                  |                                                                             |                                                                                                    |                                                                                               |                                        |            |           |
|                                                                                                    |               |             |                       |                                                                  |                                                                             |                                                                                                    |                                                                                               |                                        |            | _         |
| 🗶 Logo de Empresa                                                                                                    | Razón         | SOCIED      | AD DE PRI             | (EBA.)                                                           |                                                                             |                                                                                                    |                                                                                               |                                        |            |           |
|                                                                                                    | Direccii      | ANTONE      | NTONEO VARAS 220      |                                                                  |                                                                             |                                                                                                    |                                                                                               |                                        |            | NOTA DE   |
|                                                                                                    | Comun         | SANTIA      | Ciuded / PUERTO MONTT |                                                                  |                                                                             |                                                                                                    |                                                                                               |                                        | CRÓRICA    |           |
|                                                                                                    |               |             |                       |                                                                  |                                                                             | Localida                                                                                                    | 4                                                                                             |                                        | - 1-       | * bilo no |
|                                                                                                    |               |             |                       |                                                                  |                                                                             |                                                                                                    |                                                                                               |                                        |            | asignado  |
|                                                                                                    |               |             |                       |                                                                  |                                                                             |                                                                                                    |                                                                                               |                                        |            | mpresa de |
|                                                                                                    |               |             |                       |                                                                  |                                                                             |                                                                                                    |                                                                                               |                                        |            |           |
| Coultar 🗖                                                                                                    | elfait:       | SIN         | CORREO®               | 511.Q.                                                           |                                                                             | Telétoro                                                                                                    | 65 271360                                                                                     |                                        |            |           |
|                                                                                                    | Gim:          | VEN         | TA DE TELI            | FONDS CE                                                         | ULARES                                                                      |                                                                                                    |                                                                                               |                                        |            |           |
|                                                                                                    | Act. Elenes : | SEA         | V1C105 D              | E TELEFONIA                                                      | A MOVIL 1                                                                   | <ul> <li>Fedia:</li> </ul>                                                                                                    | 10 •/11 •/20                                                                                  | 46 -                                   |            |           |
|                                                                                                    |               |             |                       |                                                                  |                                                                             |                                                                                                    |                                                                                               |                                        |            |           |
|                                                                                                    |               |             |                       |                                                                  |                                                                             |                                                                                                    |                                                                                               |                                        |            |           |
| Rut (*):                                                                                                    |               |             |                       | Razin                                                            | Social:                                                                     |                                                                                                    | Ciuded / U                                                                                    | eculidad:                              |            |           |
| Rut (*):<br>Direction<br>Gire:                                                                                                    |               |             |                       | Razin                                                            | Social<br>Na                                                                |                                                                                                    | Cluded / L                                                                                    | ecalidad [                             |            |           |
| Rut (*)<br>Direction<br>Gire:<br>Contacto:                                                                                                    |               |             |                       | Razle                                                            | Social<br>Na                                                                |                                                                                                    | Ciuded r L                                                                                    | ocalidad:                              |            |           |
| Rut (*):<br>Direction:<br>Gale:<br>Contacte:<br>Contacte:                                                                                                    | e Producto    |             | Despip                | Razin<br>Comu                                                    | Social<br>ta                                                                | Precia                                                                                                    | Cluded / L<br>Rul persona que solid?                                                          | n facture (                            | SubTotal   |           |
| Rut (*)<br>Direction<br>Gin:<br>Contacto:<br>Cold Pred. (*) Number                                                                                                    | e Protuda     |             | Demoip.               | Razlo<br>Conv<br>Cartidad                                        | Social<br>Na                                                                | Precio                                                                                                    | Cluded / L<br>Rul persona que solici<br>Impuestos Adio, [***                                  | n factures (                           | SubTotal   |           |
| Rul (*)<br>Direction<br>Gin:<br>Contacto:<br>Contacto:                                                                                                    | m Producto    |             | Oracija<br>[]         | Razlin<br>Comu                                                   | Social<br>Na                                                                | Precio                                                                                                    | Ciudad / L<br>Rul persona que solid<br>Impuestes Adie,                                        | n factures (                           | SubTotal   |           |
| Ruf (*)<br>Direction:<br>Gin:<br>Contacto:<br>Contacto:                                                                                                    | e Produda     |             | Oracia                | Cantidad                                                         | Social<br>Na                                                                | Precia                                                                                                    | Cluded FU<br>Rul persona que solici<br>impuestos Adre, (************************************  | n factures (                           | SubTotal   |           |
| Ruf (?)<br>Direction<br>Gire:<br>Contacte:<br>Contacte:<br>Contacte:                                                                                                    | m Producte    |             | Descrip<br>[**]       | Razón<br>Comu<br>Cantidad<br>Aprepa                              | Social<br>L. Hedida                                                         | Precio<br>contra la contra la | Cluded FU<br>Rul persona que solici<br>impuestos Adre                                         | ncalidad  <br>In Section  <br>In Sene: | SubTotal   |           |
| Rut (?)<br>Direction<br>Gine:<br>Contactis:<br>Contactis:<br>Con                               | m Producto    |             | Descrip.              | Razin<br>Conu<br>Centided<br>Agrega                              | Social<br>Medica                                                            | Precie<br>c                                                                                                    | Coulted II L                                                                                  | ocalidad:                              | SubTotal   |           |
| Rut (*)<br>Divection<br>Gine:<br>Contactio:<br>Contactio:<br>Con                               | n Protuda     | Ind. Palio  | Descrip               | Razlin<br>Comu<br>Centided<br>Agrega<br>Facha Ref.               | Social<br>U. Medda<br>Inea de Do                                            | Precio                                                                                                    | Ciudad I L<br>Ruf persona que solid<br>Impuestos Adie, (************************************  | ocalidad:                              | SubiTetal  |           |
| Rut (*)<br>direction.<br>dire:<br>Contacto:<br>Contacto:<br>Conta | m Protuda     | Ind. Polio  | Descrip.              | Razlin<br>Comu<br>Cantidad<br>Agrega<br>Yocha Rat                | Secial<br>Na<br>U. Medida<br>Linea de Ce                                    | Precio<br>etalle                                                                                                    | Ciudad / L<br>Ruf persona que solid<br>Impuestes Adic; (************************************  | icalidad:                              | SubiTotal  |           |
| Ruf (*)<br>Direction<br>Gine:<br>Contante:<br>Contante:<br>Contante:<br>Referenciae:<br>Too de documento                                                                                                    | n Protudo     | Indi. Polio | Descrip.              | Razlin<br>Comu<br>Cantidad<br>Agrega<br>Yocha Ref.<br>10 • / No- | Secial<br>Aux<br>U. Medida<br>linea de Du<br>dembre •                       | Precio<br>etalle                                                                                                    | Ciudad / L<br>Ruf persona que solido<br>Impuestes Adic, (************************************ | s Schrief                              | Subi' etal |           |
| Ruf (*)<br>Direction<br>Gine:<br>Contaction<br>Contaction<br>Contaction<br>Referenciae:<br>Topo de documento                                                                                                    | n Protuda     | Ing. Palip  | Descrip.              | Radin<br>Comu<br>Centited<br>Aprepa<br>Fecha Ref.<br>10 • / Nor  | Social                                                                      | Precis<br>talle                                                                                                    | Ciudad FL<br>Ruf derana que abriel<br>Impuestos Adre, (************************************   | is facture (                           | Subl'etal  |           |
| Ruf (*)<br>Direction<br>Gine:<br>Contactio:<br>Contactio:<br>Contactio:<br>Referenciae:<br>Too de documento                                                                                                    | e Probuda     | Ind. Patio  | Cescip.               | Razlin<br>Conu<br>Cartidad<br>Agrega<br>Yocha Ref.<br>10 • / Nov | Social<br>Marian<br>U. Medida<br>Enca de De<br>dem bra<br>Sub Tel<br>Despos | Precia<br>etalle                                                                                                    | Chuded F L<br>Rul persona que solid<br>Impuestes Aste, (************************************  | is factors                             | Subl'etal  |           |

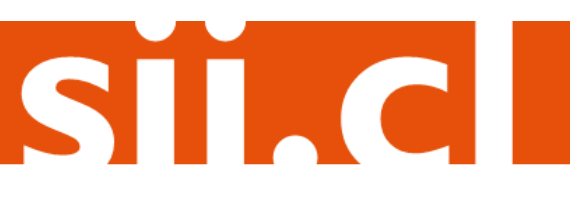

Paso 5. (NOTA DE DÉBITO PARA DOCUMENTOS EMITIDOS A TRAVÉS DEL PORTAL SII)

Luego de seleccionar el documento al cual se le realizará una Nota de Débito, deberá seleccionar la opción "Generar Nota de Débito para corregir Montos".

| Servicio de<br>Impuestos<br>Internos                                                                                      | Rut:                                       | Identificar Nuevo Contribuyente Se                   | errar 🛗 😗 📑 🖄 🔎                               |
|----------------------------------------------------------------------------------------------------|--------------------------------------------|------------------------------------------------------|-----------------------------------------------|
| MI SII         Registro de<br>Contribuyentes         Impuestos         Factura         Boleta de<br>Honorarios         Re | nta Declaraciones Bienes<br>Juradas Raíbes | Situación Tasación de Li<br>Tributaria Vehículos Cor | Ibros Infracciones y<br>ntables Condonaciones |
| Usted está en: >                                                                                                    |                                            |                                                      | Empresa:                                      |

#### DOCUMENTO EMITIDO

En esta página se muestra el documento seleccionado y las opciones que el usuario tiene disponibles para trabajar con él.

| BOCIESAD DE FRIETA DE 10-<br>CORRA EL DE OCUESTA<br>Marcine Internetienne<br>Marcine Internetienne<br>Marcine Internetie                                                                                                    |   |
|----------------------------------------------------------------------------------------------------|---|
| Latency Control Control Contro |   |
|                                                                                                    | • |

Cesión Electrónica Verificar Obtener Envío Volver

#### Sequimiento Se este enciée a

En esta opción podrá revisar los eventos y anotaciones del documento y agregar nuevas anotaciones.

Copiar Documento

En esta opción podrá generar un nuevo documento basándose en la información de este.

- Generar Nota de Crédito de Anulación En esta opción podrá generar una Nota de Crédito Electrónica para Anular este documento.
- Generar Nota de Crédito para Corregir Montos

En esta opción podrá generar una Nota de Crédito Electrónica para Corregir los montos y/o cantidades de este documento.

- <u>Generar Nota de Crédito para Corregir Texto</u>
   En esta opción podrá generar una Nota de Crédito Electrónica para Corregir el Giro o Dirección del Receptor de este documento.
- <u>Generar Nota de Débito para Corregir Montos</u>
   En esta opción podrá generar una Nota de Débito Electrónica para Corregir los montos y/o cantidades de este documento.

#### Reparos

En esta opción podrá revisar, si los hubiera, los reparos y observaciones que el SII le hizo al documento.

Servicio de Impuestos Internos

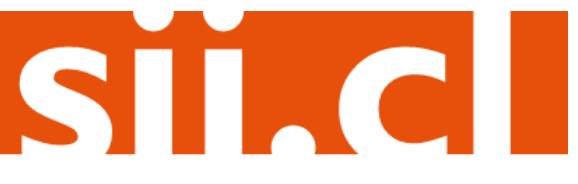

#### Paso 6. (NOTA DE DÉBITO PARA DOCUMENTOS EMITIDOS A TRAVÉS DEL PORTAL SII)

Debe corregir los montos según lo requiera. Una vez corregidos los datos debe Validar y visualizar la Nota de Débito Electrónica. Es obligatorio ingresar la Razón de la Referencia, es decir, el por qué se está corrigiendo el documento tributario.

|           | Servicio<br>Impues<br>Interno | de<br>tos<br>s                                |                        |                      |         |                      |                 |          | Rut:                    |               | Iden<br>Cont            | tificar Nuevo<br>tribuyente | Cerrar<br>Sesión    | 11                        | 2 🖪 🛛        |
|-----------|-------------------------------|-----------------------------------------------|------------------------|----------------------|---------|----------------------|-----------------|----------|-------------------------|---------------|-------------------------|-----------------------------|---------------------|---------------------------|--------------|
| MI SII    | Regist<br>Contribu            | tro de la la la la la la la la la la la la la | Impuestos<br>Mensuales | Factura<br>Electrónk | a B     | oleta de<br>norarios | Renta           | Declar   | aciones Bie<br>Idas Ra  | ines<br>líces | Situación<br>Tributaria | Tasación de<br>Vehículos    | Libros<br>Contables | Infraccione<br>Condonacio | es y<br>ones |
| tá e      | n: >                          |                                               |                        |                      |         |                      |                 |          |                         |               |                         |                             |                     |                           |              |
|           |                               |                                               |                        |                      |         |                      |                 |          |                         |               |                         | U                           | suario:             | E                         | Impresa      |
| cum       | ento simila<br>ento basao     | ar al ultim<br>do en uno                      | emitido c              | previame             | nte     |                      |                 |          |                         |               |                         |                             |                     |                           |              |
|           |                               |                                               |                        |                      |         |                      |                 |          |                         |               |                         |                             |                     |                           |              |
|           |                               |                                               |                        |                      |         |                      |                 |          |                         |               |                         |                             |                     |                           |              |
|           |                               |                                               |                        |                      |         |                      |                 |          |                         |               |                         |                             | Г                   | Rut                       |              |
| ×         | Logo Raz                      | ón Social:                                    | SOCIE                  | DAD DE               | PRUEB   | A                    |                 |          |                         |               |                         |                             |                     | NOTA D                    | e débito     |
| _         | de<br>Emp Dire                | cción:                                        | ANTON                  | O VAR                | IS 220  |                      |                 |          |                         |               |                         |                             | RONICA              |                           |              |
|           | Con                           | nuna:                                         | SANTIA                 | GO                   |         |                      | Ciu             | udad / L | ocalidad:               |               | PUERT                   | O MONTT                     | L                   | Empresa                   | de Menor     |
|           |                               |                                               |                        |                      |         |                      |                 |          |                         |               |                         |                             |                     | Tama                      | iño 🗖        |
| Ocultar 🗖 |                               | eM                                            | ail:                   |                      | SINCO   | RREO                 | SII.CI          | L        |                         | Teléfor       | no                      | 65 27136                    | 0                   |                           |              |
|           |                               | Giro:                                         |                        |                      | VENTA   | DETE                 | EFONO           | S CEL    | JLARES                  |               |                         |                             |                     |                           |              |
|           |                               | Ad                                            | t. Econo.:             |                      | 64202   | 20                   |                 |          |                         | Fecha:        |                         | 10 •/ 11                    | • / 2016            | •                         |              |
| Dut       |                               |                                               |                        |                      |         | Pazón Q              | ocial:          |          | MINERA                  |               |                         | DEC                         |                     |                           |              |
| Dire      | Rut:                          |                                               | - auindo /             | 4001 1               | 002     | Nazon St             | Julai.          |          | MINERA                  | LUSP          | ELAND                   | (ES                         |                     |                           |              |
| Cor       | muna:                         | 145.00                                        | NDES                   | 1001 1               | 002     | / he hui             | L ocalid        | ad:      | SANTIA                  | 50            |                         |                             |                     |                           |              |
| Gir       | 0:                            | EXTRAC                                        | CION DE                | COBRI                | E       | Juana                | Louine          |          | UP III III              |               |                         |                             |                     |                           |              |
| Cor       | ntacto:                       |                                               |                        |                      |         |                      |                 |          |                         |               | Rut p                   | ersona que                  | solicita factur     | a                         | -            |
| _         |                               |                                               |                        |                      |         |                      |                 |          |                         |               |                         |                             |                     |                           |              |
| Coo       | I Prod.                       |                                               | Nombre                 | Producto             |         | Descr                | ip. Ca          | ntidad   | U. Miedida              | P             | recio                   | Impuesto                    | sAdic.              | % Desc.                   | Subiotal     |
|           |                               | Servic                                        | 30 OS45                | 30003/               | 50      | fa al a              |                 | 1        | ta al asha              | 99            | 923250                  |                             |                     |                           | 9923250      |
|           |                               |                                               | por térr               | de rago<br>minodo    | eobra   | según (              | orresp<br>DS453 | 00037    | te al cobr<br>750 Sende | ros           |                         |                             |                     |                           |              |
|           |                               |                                               | _                      |                      |         |                      |                 |          |                         |               |                         |                             |                     |                           |              |
|           |                               |                                               |                        |                      |         |                      |                 |          |                         |               |                         |                             |                     |                           |              |
| Refe      | renciae · C                   | i/No 🔽                                        |                        |                      |         | -                    |                 |          |                         | _             |                         | I                           |                     |                           | -            |
| Tipo      | de docun                      | nento                                         |                        | Ind. F               | olio Re | f.                   | Fecha           | Ref.     |                         |               | Ref                     | Razón R                     | eferencia           | <b>( </b>                 |              |
| 33        |                               |                                               |                        |                      | 214     |                      | 2016            | -11-09   | )                       |               | 3                       | del 20                      | 16-05-30            |                           |              |
|           |                               |                                               | •                      |                      |         |                      | 10              | / No vi  | embre 🔹                 | / 2010        | б 🔻                     |                             |                     |                           |              |
|           |                               |                                               | •                      |                      |         |                      | 10              | / No vi  | embre 🔹                 | / 2010        | 6 🕶                     |                             |                     |                           |              |
|           |                               |                                               |                        |                      |         |                      |                 | S        | ub Total                |               |                         |                             |                     | 9923                      | 250          |
|           |                               |                                               |                        |                      |         |                      |                 | D        | escuento GI             | obal          |                         | 0 %                         | Monto               |                           | 0            |
|           |                               |                                               |                        |                      |         |                      |                 | м        | onto Neto               |               |                         |                             |                     | 9923                      | 250          |
|           |                               |                                               |                        |                      |         |                      |                 |          |                         |               |                         |                             |                     |                           | 230          |
|           |                               |                                               |                        |                      |         |                      |                 | IV       | A                       |               |                         | 19 %                        | Total IVA           | 1885                      | 418          |
|           |                               |                                               |                        |                      |         |                      |                 | IV<br>T  | 'A<br>otal              |               |                         | 19 %                        | Total IVA           | 1885<br>11808             | 418<br>668   |

SIC

#### Paso 7.

Ingresadas las correcciones, revise la Nota de Débito Electrónica. Si está de acuerdo con el documento, firme y envíelo al SII.

| Servicio de<br>Impuestos<br>Internos                                                                        | Rut: 17055326 - 8 Ultima visita 10.                                                                                                    | 11/2016, a las 09:05:46 hor              | as Identificar Nuevo<br>Contribuyente                                                                                                    | Cerrar<br>Sesión                 | 0 📑 🔊 🔎                |
|----------------------------------------------------------------------------------------------------|----------------------------------------------------------------------------------------------------|------------------------------------------|----------------------------------------------------------------------------------------------------|----------------------------------|------------------------|
| MI SII         Registro de<br>Contribuyentes         Impuestos<br>Mensuales                                 | Factura Boleta de Ren<br>Electrónica Honorarios Ren                                                                                                    | a Declaraciones Bienes<br>Juradas Raíbes | Situación de<br>Tributaria Vehículos                                                                                                    | Libros Infrac<br>Contables Condo | oclones y<br>vnaciones |
| Usted está en: > Factura Electrónica >                                                                      |                                                                                                    |                                          |                                                                                                    |                                  |                        |
| REVISIÓN DE DOCUMENTO<br>Este es el Documento Tributario Electrón<br>contiene todos los datos que Ud. desea | D TRIBUTARIO ELEC<br>ico que se ha generado con la i<br>incorporar en el documento.                                                                                                    | TRÓNICO<br>nformación que Ud. ha ingre   | sado hasta ahora. Revi                                                                                                    | íselo cuidadosame                | Empresa: 76.118.566-7  |
|                                                                                                    | FI<br>Final State State St |                                          | 11.556 7<br>DEGTO<br>ONGA<br>SEGLOO<br>SERIO<br>SERIO<br>SE |                                  |                        |

Si está de acuerdo con el documento desplegado y quiere proceder a firmar y enviar el documento al SII, presione el botón Firmar y Enviar.

Si quiere volver al documento para realizar correciones o agregar información, presione el botón Corregir.

Firmar y Enviar

Corregir

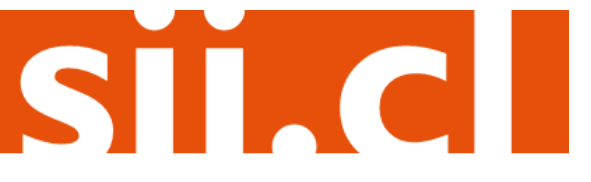

### Paso 8.

La Nota de Débito Electrónica ha sido generada, firmada y enviada al SII. Si el cliente es un receptor electrónico autorizado, recibirá una copia del documento por correo electrónico.

Para visualizar el documento emitido y obtener representaciones impresas de él, debe seleccionar "Ver Documento".

| D                                   | OCUMENTO T           | RIBUTARIO ELECT               | TRÓNICO FIRMADO Y ENVIADO                                                    |
|-------------------------------------|----------------------|-------------------------------|------------------------------------------------------------------------------|
| Ð                                   | Documento Tributa    | rio Electrónico ha sido exito | samente generado, firmado y enviado al Sil.                                  |
| ado que el receptor del documento e | está registrado en e | I SII como receptor electrón  | ico, se le ha enviado por correo electrónico una copia del documento generad |
| Siq                                 | uiere obtener una o  | más copias impresas del d     | ocumento, seleccione el link Ver Documento.                                  |
|                                     |                      | Ver Documento                 | Volver                                                                       |
|                                     |                      |                               |                                                                              |
|                                     |                      |                               |                                                                              |
|                                     |                      |                               |                                                                              |
|                                     |                      |                               |                                                                              |

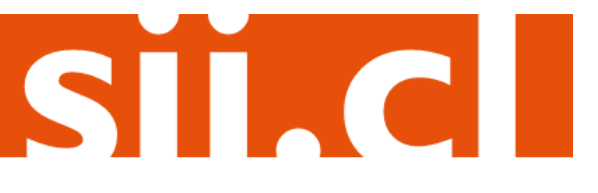